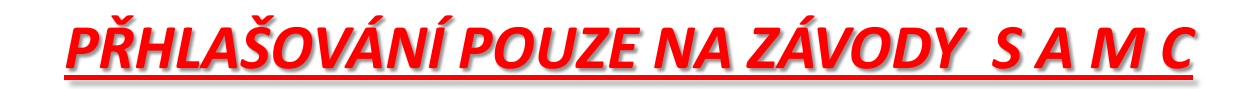

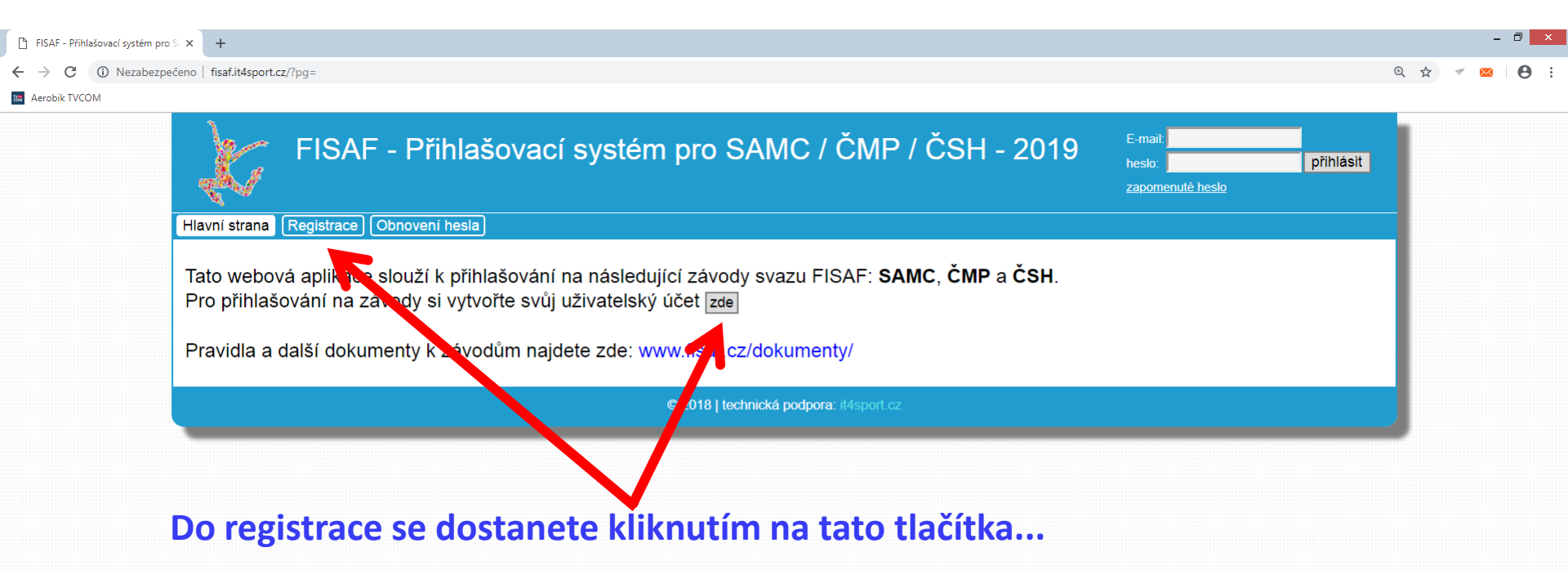

Pokud se do systému přihlašujete poprvé, musíte se nejprve registrovat A vytvořit si tak profil, ze kterého budete provádět přihlašování závodníků na závody.

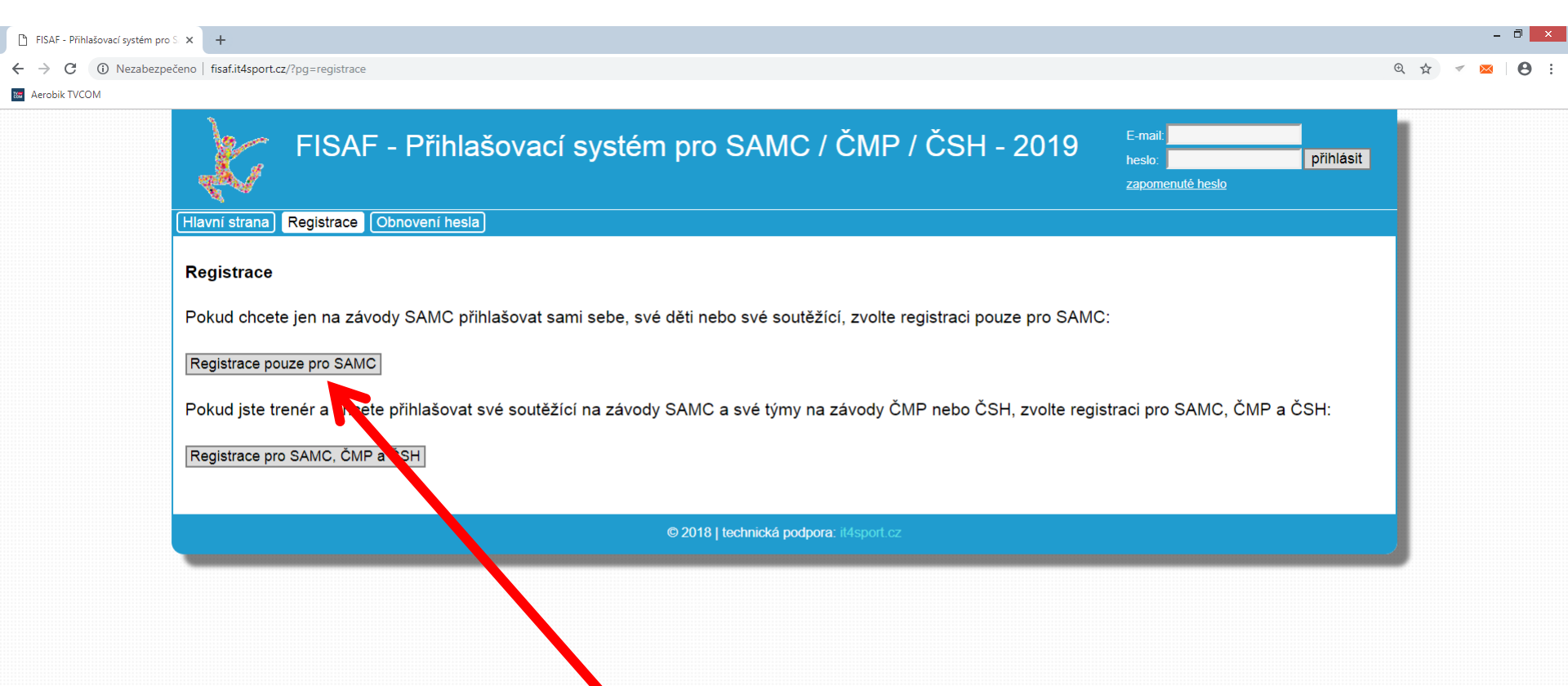

## Budete přihlašovat v sezóně závodníky pouze na SAMC, proto zvolte variantu 1.

| ← → C (i) Nezabezpečeno   fisaf.it4sport.cz/?pq=registrace&only samc=1                                                                                                    |                                                                                                    |                                                                                                    |
|----------------------------------------------------------------------------------------------------|----------------------------------------------------------------------------------------------------|----------------------------------------------------------------------------------------------------|
|                                                                                                    |                                                                                                    | ०. 🖈 🗹 🔼 🗄                                                                                                    |
| 📾 Aerobik TVCOM                                                                                                    |                                                                                                    |                                                                                                    |
| Hlavni strana       Registrace       Obnoveni nesla         Registrace - vytvoření uživatelského účtu       Důležité informace:       •         Důležité informace:       •       Pomocí následujícího formuláře si vytvořt         •       Přihlašovací informace (zadaný email a z'         •       Po přihlášení do systému můžete registro:         •       V případě dotazů na registraci a přihlašov         •       Pečlivě si zkontrolujte zadanou emailovot         Po úspěšné registraci obdržíte       na zadaný e-mail přihlašovací         údaje a můžete se jejich       zadáním v pravém horním rohu | <u>u v přihlašovacím systému</u> (pouze pro závody SAMC) te uživatelský účet a následně se do systému přihlašte pomocí form tvolené heslo) si uložte. Po registraci vám budou přihlašovací údaje ovat a na závody přihlašovat své soutěžící. vání pište na fisaf@it4sport.cz u adresu a telefon. Musí být funkční pro případnou komunikaci.  Vytvoření uživatelského účtu Jméno: Příjmení: Název klubu: (Tento klub bude přířazen všem soutěžícím, které registrujete. Pokud nechcete reprezentovat žádný klub, uveďte alespoň město.) | nuláře vpravo nahoře.<br>zaslány na email.                                                                           |
| přihlásit do svého profilu.<br>Pozor! Zadávejte prosím i<br>telefonní kontakt, který bude<br>sloužit v případě nutnosti rychlé<br>komunikace.                                                                                                    | Telefon:       +420         Zvolte si své heslo:       +420         Heslo:                                                                                                    | Do registračního formuláře<br>Zadejte všechny požadované<br>údaje a klikněte na<br>"Souhlasím a chci se registrovat. |

| FISAF - Příhlašovací systém pro S × +                                                                                                    |    |    | •   | - 0 <mark>-</mark> |
|----------------------------------------------------------------------------------------------------|----|----|-----|--------------------|
| ← → C ③ Nezabezpečeno   fisaf.it4sport.cz/?pg=                                                                                                    | Ð  | ☆  | ✓ 🔀 | Θ                  |
| Aerobik TVCOM          FISAF - Přihlašovací systém pro SAMC / ČMP / ČSH - 2019       m.pergl@centrum.cz odhlásiť         Hlavní strana Nastavení       SAMC: Soutěžící Přihlašování na závody Placení startovného         Vítejte       Vítejte |    |    |     |                    |
| Po přihlášení se dostanete na úvodní stranu svého profilu. Zde můžete vytvářet ko<br>soutěžících a přihlašovat je poté na jednotlivé závody.                                                                                                    | ar | ty |     |                    |
| Do sekce závodníků se dostanete přes tlačítko "Soutěžící".                                                                                                    |    |    |     |                    |

| ← → C ▲ Nezabezpečeno   fisaf.it4sport.cz/?pg=samc_t_ | soutezici                                                                                                    |                             | Qt | 7 | $\bowtie$ | θ |
|-------------------------------------------------------|----------------------------------------------------------------------------------------------------|-----------------------------|----|---|-----------|---|
| Aerobik TVCOM                                         |                                                                                                    |                             |    |   |           |   |
| FISA                                                  | F - Přihlašovací systém pro SAMC / ČMP / ČSH - 2019                                                                                                    | m.pergl@centrum.cz odhlásit |    |   |           |   |
| SAMC: Soutěžící Při                                   | )<br>nlašování na závody) Placení startovného                                                                                                    |                             |    |   |           |   |
|                                                       |                                                                                                    |                             |    |   |           |   |
|                                                       | Přehled vašich soutěžících, registrovaných pro závody SAMC:                                                                                                    |                             |    |   |           |   |
|                                                       | Zatim jste žádné soutěžící neregistrovali.                                                                                                    |                             |    |   |           |   |
|                                                       | Registrovat nového soutěžícího                                                                                                    | 1                           |    |   |           |   |
|                                                       | jméno: Alena                                                                                                    |                             |    |   |           |   |
|                                                       | příjmení: Nováková                                                                                                    |                             |    |   |           |   |
|                                                       | rok narození: 2005                                                                                                    |                             |    |   |           |   |
|                                                       | ID člena FISAF: 0 Pokud sem zadáte nulu, potvrzujete, že soutěžící není členem FISAF.                                                                                                    |                             |    |   |           |   |
|                                                       | Každý soutěžící smí být v přihlašovacím systému jen jednou. (Kvůli evidenci výsledků.) Soutěžící a trenér jsou<br>povinni domluvit se na tom, kdo soutěžícího registruje a bude ho v budoucnu přihlašovat na závody.<br>Beru na vědomí a chci soutěžícího registrovat |                             |    |   |           |   |
|                                                       |                                                                                                    | J                           |    |   |           |   |
| Soutěžící mohou                                       | i být smazáni, pokud zde nemají udělen postup na MČR, není k nin priveren žádný výsledek a nejsou přil                                                                                                    | hlášeni na žádný závod.     |    |   |           |   |
| Soutěžící jsou p                                      | ovinni u prezence předložit kartu Alive s ID (členové FISAF) nebo kartičku z ravoní pojišťovny (ne                                                                                                    | eregistrovaní ve FISAF).    |    |   |           |   |
|                                                       |                                                                                                    |                             |    |   |           |   |

V sekci pro soutěžící vytvoříte kartu svého soutěžícího tak, že zadáte požadované údaje o závodníkovi a kliknete na "Beru na vědomí a chci soutěžícího registrovat." Po zadání roku narození se závodníkovi vygeneruje automaticky soutěžní kategorie. Pokud není registrovaný, zadejte jako ID číslo nula.

Věnujte, prosím, pozornost červeným upozorněním!

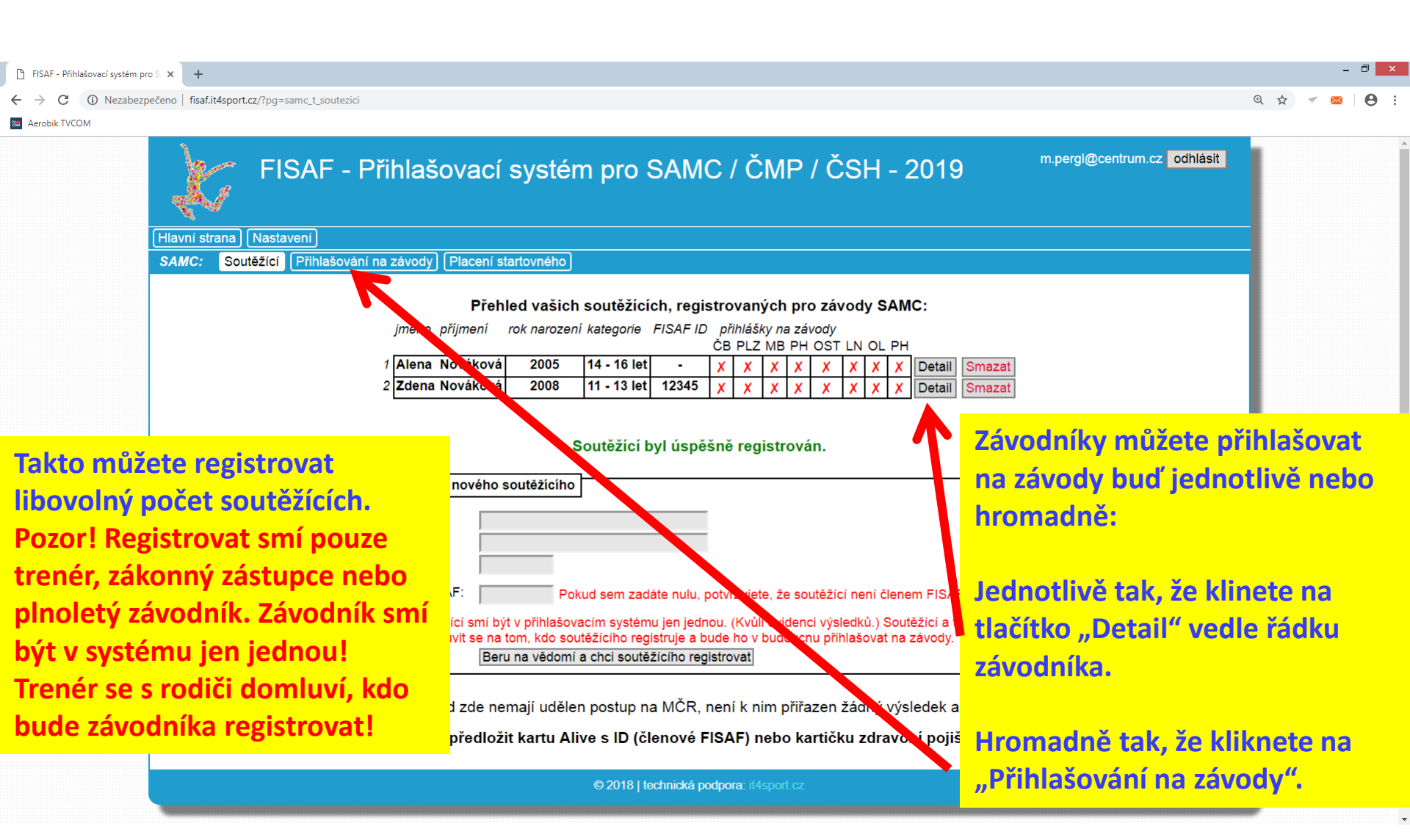

| FISAF - Přihlašovací systém pro                   | × +                                                        |                             | - 🗆 ×       |
|---------------------------------------------------|------------------------------------------------------------|-----------------------------|-------------|
| $\leftrightarrow$ $\rightarrow$ $C$ (i) Nezabezpe | eno   fisaf.it4sport.cz/?pg=samc_t_soutezici&soutezici=239 |                             | ચ 🕁 🔻 🖂 😆 : |
| aerobik TVCOM                                     |                                                            |                             |             |
|                                                   | FISAF - Přihlašovací systém pro SAMC / ČMP / ČSH - 2019    | m.pergl@centrum.cz odhlásit |             |

SAMC: Soutěžící (Přihlašování na závody) (Placení startovného)

V detailu jednotlivého soutěžícího můžete až do data ukončení přihlašování libovolně přihlašovat nebo odhlašovat opětovným kliknutím na vypsané závody.

Startovné by mělo být připsáno na účtu organizátora nejpozději týden před konáním závodu. U prezence předložte jako doklad výpis z účtu k platbě. Registrovaný závodník ke kontrole věku předloží kartu Alive se svým ID, neregistrovaný kartičku pojišťovny.

| zpět<br>Detail soutěžícího |                   |          |           |                    |  |  |  |
|----------------------------|-------------------|----------|-----------|--------------------|--|--|--|
| jméno:<br>příjmení:        | Alena<br>Nováková |          |           |                    |  |  |  |
| rok narození:              | 2005              |          |           |                    |  |  |  |
| věková kategorie           | e: 14 - 16 let    |          |           |                    |  |  |  |
| klub:                      |                   |          |           |                    |  |  |  |
| FISAF ID:                  |                   |          |           |                    |  |  |  |
| Find. pa                   | závody            | prhláška | změnit    | konec přihlašování |  |  |  |
| 1) 27. 1. 2019             | České Budějovice  |          | přihlásit | 13. 1. 2019 23:59  |  |  |  |
| 2) 23. 2. 2019             | Plzeň             | Ne       | přihlásit | 9. 2. 2019 23:59   |  |  |  |
| 3) 2. 3. 2019              | Mladá Boleslav    | Ne       | přihlásit | 16. 2. 2019 23:59  |  |  |  |
| 4) 16. 3. 2019             | Praha             | Ne       | přihlásit | 2. 3. 2019 23:59   |  |  |  |
| 5) 10. 5. 2019             | Ostrava           | Ne       | přihlásit | 26. 4. 2019 23:59  |  |  |  |
| 6) 17. 5. 2019             | Louny             | Ne       | přihlásit | 3. 5. 2019 23:59   |  |  |  |
| 7) 24. 5. 2019             | Olomouc           | Ne       | přihlásit | 10. 5. 2019 23:59  |  |  |  |
| 8) 26. 5. 2019             | Praha - MČR       | Ne       | nelze     | 12. 5. 2019 23:59  |  |  |  |

© 2018 | technická podpora: it4sport.cz

FISAF - Přihlašovací systém pro S 🗙

→ C (i) Nezabezpečeno | fisaf.it4sport.cz/?pg=samc t prihlasovar

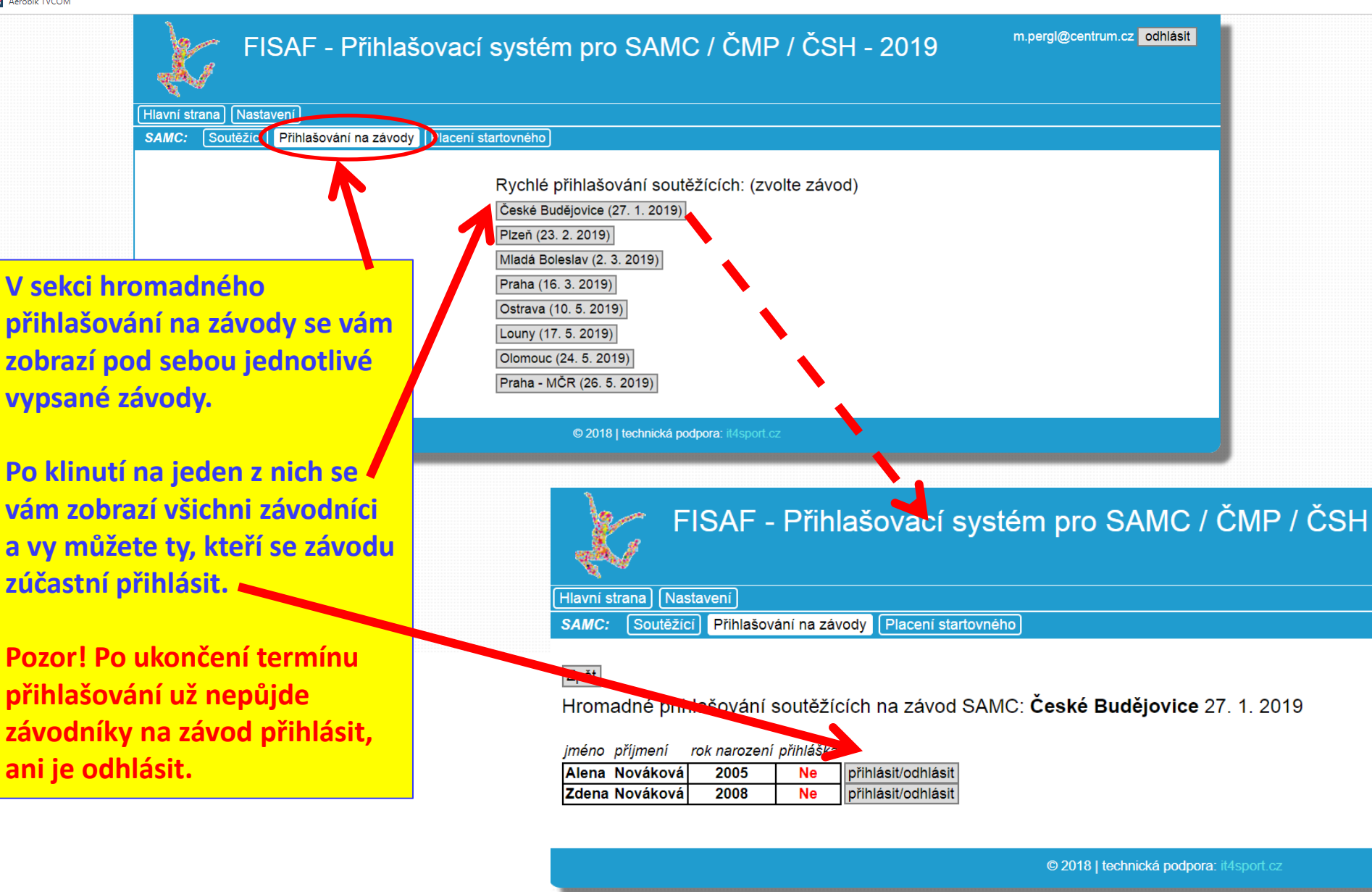

€ ☆

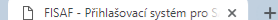

C 🛈 Nezabezpečeno | fisaf.it4sport.cz/?pg=samc\_t\_startovne

SAMC:

😁 Aerobik TVCOM

## FISAF - Přihlašovací systém pro SAMC / ČMP / ČSH - 2019

Soutěžící Přihlašování na závody Placení startovného

Nastavení

V sekci "Placení startovného" uvidíte souhrnnou částku na každý závod za všechny přihlášené závodníky. Do přehledu konkrétního závodu se dostanete klinutím na "Detail".

Pozor! Nově musíte nejprve vystavit zálohovou fakturu. Jak ji vytvořit a co bude následovat, si ukážeme na další straně. Nejprve půjdeme do sekce Nastavení.

| Předpokládaná výše startovného pro jednotlivé závody SAMC     |                   |               |                 |        |  |  |  |  |
|---------------------------------------------------------------|-------------------|---------------|-----------------|--------|--|--|--|--|
| závod počet předpokládaná<br>přihlášených cena<br>soutěžících |                   |               |                 |        |  |  |  |  |
| 27. 1. 2019                                                   | České Budějovice  | 2             | 350 Kč          | Detail |  |  |  |  |
| 23. 2. 2019                                                   | Plzeň             | 0             | 0 Kč            |        |  |  |  |  |
| 2. 3. 2019                                                    | Mladá Boleslav    | 0             | 0 Kč            |        |  |  |  |  |
| 16. 3. 2019                                                   | Praha             | 0             | 0 Kč            |        |  |  |  |  |
| 10. 5. 2019                                                   | Ostrava           | 0             | 0 Kč            |        |  |  |  |  |
| 17. 5. 2019                                                   | Louny             | 0             | 0 Kč            |        |  |  |  |  |
| 24. 5. 2019                                                   | Olomouc           | 0             | 0 Kč            |        |  |  |  |  |
| 26. 5. 2019                                                   | Praha - MČR       | 0             | 0 Kč            |        |  |  |  |  |
| (Data platná k 25. 12. 2018 15:27:16)                         |                   |               |                 |        |  |  |  |  |
| Start                                                         | ovné bude placeno | o podle vysta | ivených faktur. |        |  |  |  |  |
|                                                               |                   |               |                 |        |  |  |  |  |

y Placení startovného

| Předpokládaná výše startovného pro SAMC závod České Budějovice 27. 1. 2019 |       |          |              |                    |  |  |  |  |  |
|----------------------------------------------------------------------------|-------|----------|--------------|--------------------|--|--|--|--|--|
|                                                                            | jméno | příjmení | rok narození | cena               |  |  |  |  |  |
| 1                                                                          | Alena | Nováková | 2005         | 200 Kč <del></del> |  |  |  |  |  |
| 2                                                                          | Zdena | Nováková | 2008         | 150 Kč 🧲           |  |  |  |  |  |
| Celkem 350 Kč                                                              |       |          |              |                    |  |  |  |  |  |
| (Data platná k 25. 12. 2018 15:27:34)                                      |       |          |              |                    |  |  |  |  |  |

zpět

Zde najdete platby za: Neregistrovaného záv. Registrovaného záv. Souhrn

Startovné bude placeno podle vystavených faktur.

m.pergl@centrum.cz odhlásit

| 🕒 FISAF - Přihlašovací systém pro S 🗙 🕂 |                                                                                                    | - 0 <mark>-</mark> ×        |
|-----------------------------------------|----------------------------------------------------------------------------------------------------|-----------------------------|
| ← → C ▲ Nezabezpečeno   fisaf.it4sp     | port.cz/?pg=all_t_nastaveni                                                                                                    | ञ ९ 🕁 🚿 😆 🕴                 |
| Aerobik TVCOM                           |                                                                                                    |                             |
|                                         | Hlavni strana] Soutěžicí ČMP a ČSH Nastavení) Startovné ČMP a ČSH Fakturace SAMC: Soutěžicí Přihlašování na závogy i Placení startovného                                            |                             |
|                                         | ČMP: Skladby                                                                                                    | Plátce máme                 |
| V horních                               |                                                                                                    | nastaveného,                |
| polích zde                              | Osobní informace                                                                                                    | poidme do sekce             |
| naidete vaše                            | jméno a příjmení: Adam Novák Pokud si změníte název klubu, projeví se tato změna u všech nové heslo:                                                                                | Fakturace"                  |
| osobní                                  | klub: Aerobik klub Novák<br>(Tento klub je nastaven u všech<br>vašich soutěžících a skladeb)<br>nový název klubu:                                                                   |                             |
| informace.                              | E-mail: a.novak@centrum.cz Bokud choste mít pový název klubu ve výsledcích                                                                                                    | znaky dlouhé.               |
| můžete změnit                           | Telefon:     +420 123 456       Konkrétního závodu, musíte si zde název změnit ještě před uzávěrkou daného závodu.                                                                  |                             |
| název klubu a                           | datum registrace: 7.12.2018 6:57                                                                                                    |                             |
| neho své                                | Zde vyplňte kompletní fakturační údaju zák, jak je chcete mít na faktuře: (Název subjektu, kompletní adresa, IČ a DIČ.)                                                             |                             |
|                                         | Pri pouziti vsech dostupných rádku se po ulození zobřazi další. (max. 10)<br>Fakturačních údajů zde můžete mít více. Při fakturování skladeb si zvolíte, které údaje chcete použít. |                             |
| priniasovaci                            | Fakturačni údaje č. 1:<br>pojmenování údajů: Novák Novák                                                                                                    |                             |
| heslo.                                  | (volitelné)<br>fakturační údaje:                                                                                                    | Pozor! Pokud k přihlášenému |
|                                         | Adam Novák Adam Novák                                                                                                    |                             |
|                                         | Novákova 5 Novákova 5                                                                                                    |                             |
|                                         | Praha Praha                                                                                                    | ruche fakturu, po datu      |
|                                         | IČ: 12345678 IČ: 12345678                                                                                                    | uzávěrky přihlašování       |
|                                         | Uložit údaje a pojmenování                                                                                                    | konkrétního závodu se       |
|                                         | Přidat další fakturační údaje                                                                                                    | faktura vytvoří automaticky |
| 7                                       |                                                                                                    | a organizátor bude očekávat |
|                                         | _ Zde nastavíte vaše fakturační údaje, které budou na                                                                                                    |                             |
|                                         | faktuře v poli Odběratel. Pokud nejste podnikatel,                                                                                                    | jeji ulitadu.               |
|                                         |                                                                                                    |                             |
|                                         | Pokud se váš závodník                                                                                                    |                             |
|                                         | lviuzete fakturovat na vice subjektu, pripadne kazdeno                                                                                                    | nemůže soutěže zúčastnit,   |
|                                         | závodníka fakturovat na samostatnou fakturu nebo                                                                                                    | ie nutné ho do uzávěrky     |
|                                         | všechny na jeden doklad.                                                                                                    | nřihlačování odhlácitl      |
|                                         | Zde přidáte další fakturační subjekt.                                                                                                    | primasovani odinasit:       |
|                                         |                                                                                                    |                             |

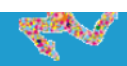

Hlavní strana Nastavení Fakturace

SAMC: Soutěžící) (Přihlašování na závody) (Placení startovného)

|                           |             | Přehled fakt     | urace startovnéh                                | o pro jednotlivé závody 🤇                         | ČMP a ČSH                     |                 |
|---------------------------|-------------|------------------|-------------------------------------------------|---------------------------------------------------|-------------------------------|-----------------|
| Zde máte přehled,         |             | závod            | počet skladeb:                                  | počet soutěžících SAMC:                           |                               |                 |
| kolik závodníků           |             |                  | prinasenych<br>/ fakturovaných<br>/ zaplacených | pri lášených<br>/ fan y ovaných<br>/ za Jlacených |                               |                 |
| závod přihlášeno.         | 27. 1. 2019 | České Budějovice | 0/0/0                                           | 200                                               | Seznam faktur a jejich tvorba | $\leftarrow$    |
|                           | 23. 2. 2019 | Plzeň            | 0/0/0                                           | 1/10                                              | Se nam faktur a jejich tvorba |                 |
| Ke kolika                 | 2. 3. 2019  | Mladá Boleslav   | 0/0/0                                           | 0/0/0                                             |                               |                 |
| závodníkům iste           |             | Ē.               | 0/0/0                                           | 0/0/0                                             |                               | Pro vytvoření   |
| iiž vytvořili             | 25. 4. 2019 | Praha            | 0/0/0                                           | 0/0/0                                             |                               | nové faktury    |
| Jiz vytvorini<br>falstana | 3. 5. 2019  | Brno             | 0/0/0                                           | 0/0/0                                             |                               | kliknete na     |
| takturu.                  | 10. 5. 2019 | Ostrava          | 0/0/0                                           | 0/0/0                                             |                               | Seznam faktur a |
|                           | 17. 5. 2019 | Louny            | 0/0/0                                           | 0/0/0                                             |                               | jejich tvorha"  |
|                           | 24. 5. 2019 | Olomouc          | 0/0/0                                           | 0/0/0                                             |                               | Jejich Worba .  |
| jiz bylo potvrzeno        | 6. 6. 2019  | Finále           | 0/0/0                                           | 0 / 0 / 0                                         |                               |                 |
| jejich zaplacení.         |             |                  | (Data platná k                                  | 6. 1. 2019 13:48:40)                              |                               |                 |

| _ |                                        |               |            | Seznai   | m všech va       | ašich fa | aktur a daňov                | vých dokladů:    |                              |
|---|----------------------------------------|---------------|------------|----------|------------------|----------|------------------------------|------------------|------------------------------|
|   | Zde jsou ke stažení<br>dřívo vytvožoné |               | faktura    |          | číslo<br>faktury | cena     | stav                         | datum splatnosti | daňový doklad<br>o zaplacení |
|   | faktury.                               | $\rightarrow$ | 1 Stáhnout | Zobrazit | 5190001          | 150      | Vystavena                    | 15. 1. 2019      |                              |
|   | ,                                      |               |            |          | (Data pla        | tná k 6  | . 1. <mark>201</mark> 9 13:4 | 8:40)            |                              |

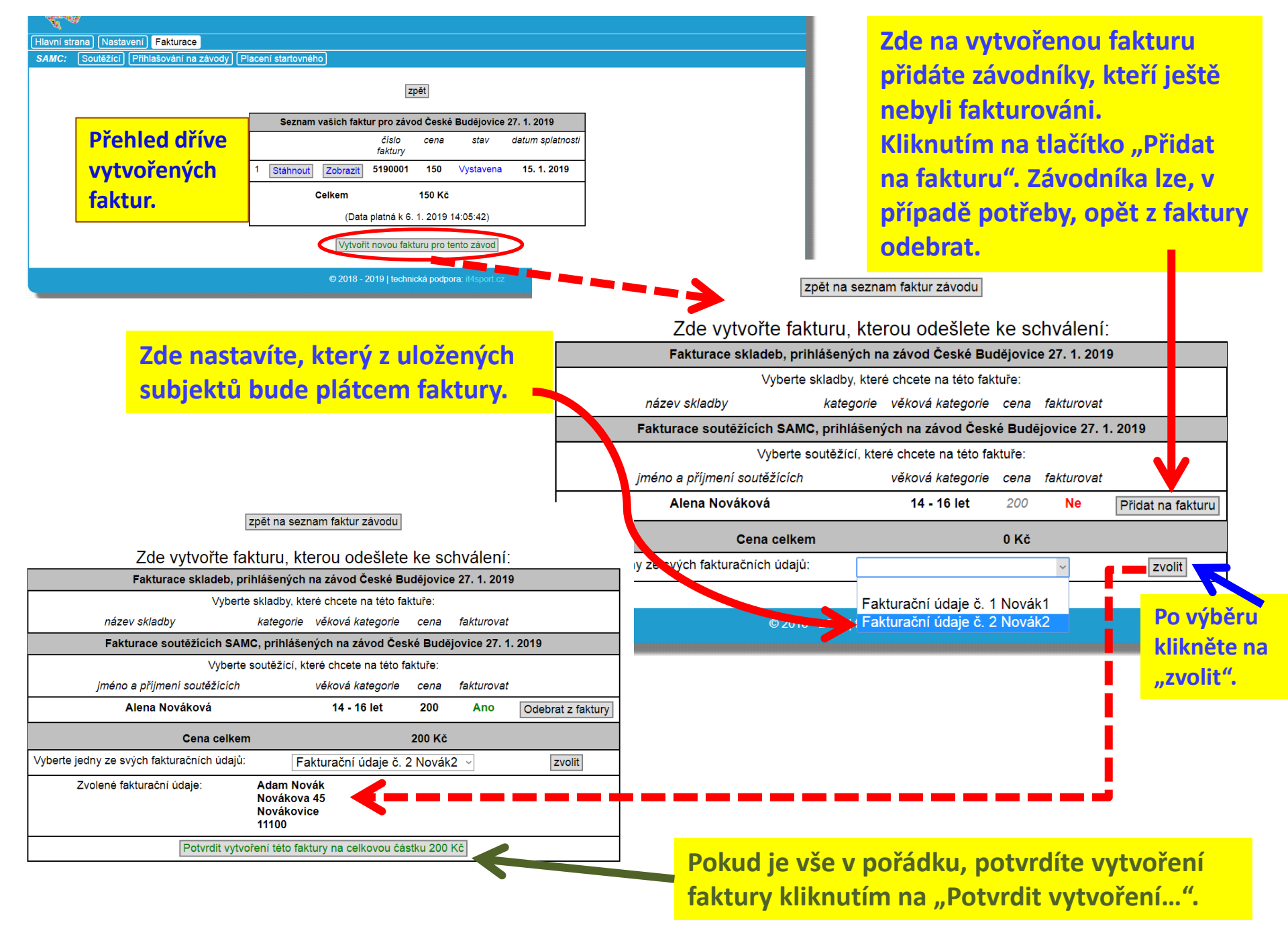

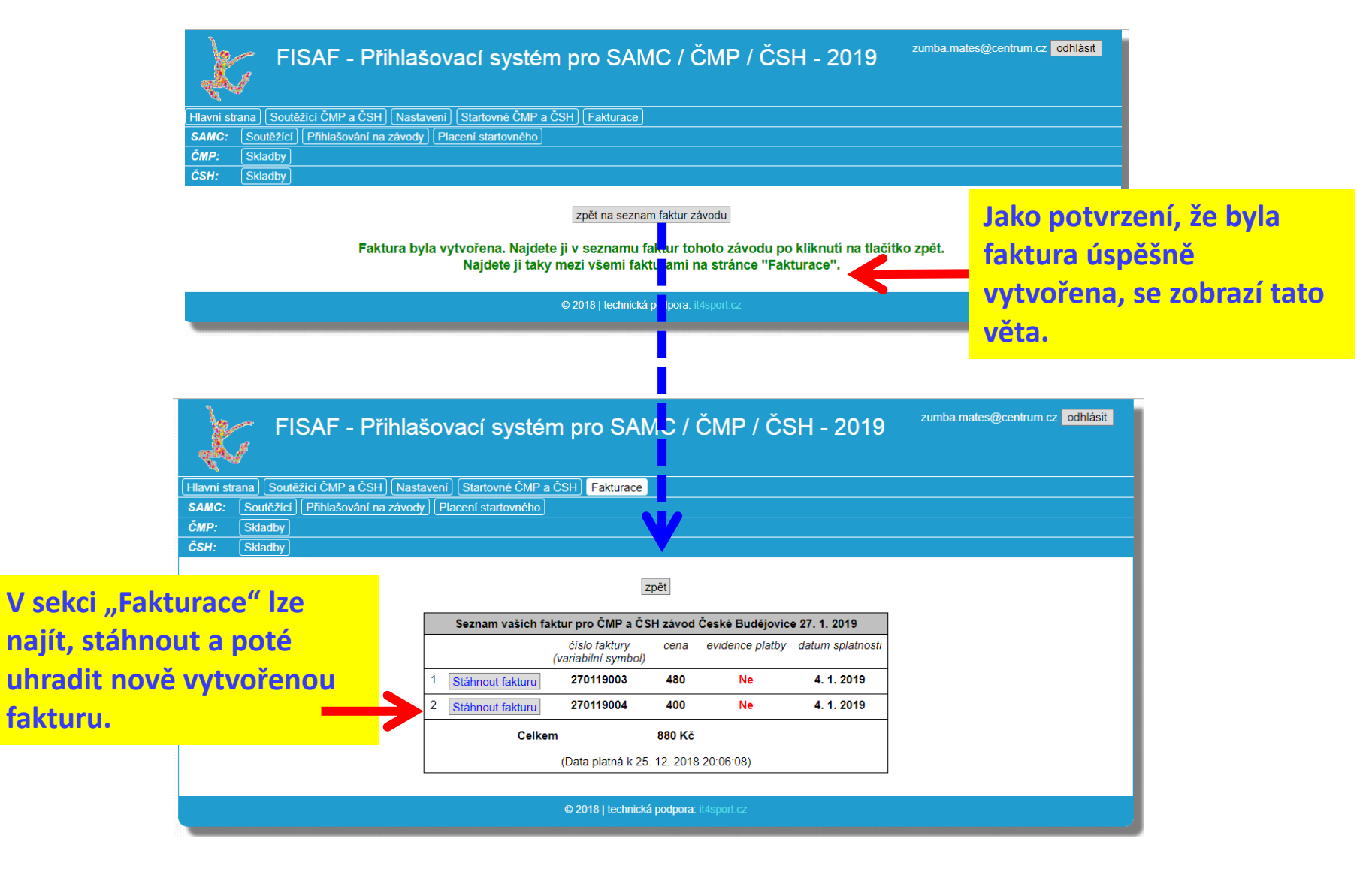

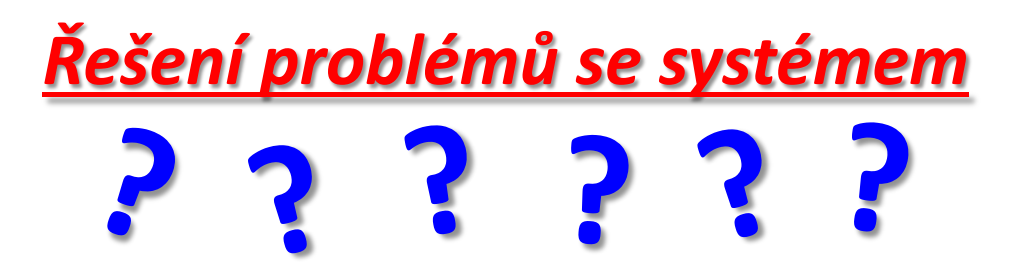

V případě, že budete mít jakékoli problémy s funkčností systému, nebo další dotazy k fakturacím, platbám a dalším záležitostem, pište, prosím, na jeden z níže uvedených kontaktů.

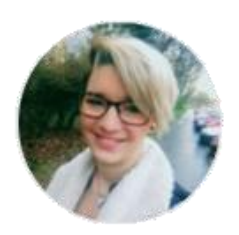

Denisa Sládková denisa.sladkova@fisaf.cz

- problémy s úhradami faktur
- organizační dotazy k závodům

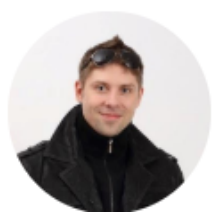

Martin Pergl m.pergl@centrum.cz

problémy s přihlašováním, registrací
dotazy k funkcím registračního systému

## Děkujeme za pozornost!